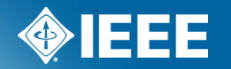

## IEEE Standards Association

## **IMAT Manager**

## Sign in to IMAT

| http://imat.ieee.org                                                                                                    |                 |
|----------------------------------------------------------------------------------------------------|-----------------|
| IMAT<br>Sign In                                                                                                    | Enter your IEEE |
| Welcome to the IEEE Meeting Attendance Tool (IMAT) - the Standards<br>Association's electronic tool for managing your meetings. | username/email  |
| Please use your IEEE Account username and password to begin using this system                                                   | and password    |
| An IEEE Account provides IEEE members, IEEE-SA Members and other valued customers access to a variety of IEEE online services.  |                 |
| Username/Email: IMENGINEER                                                                                                    |                 |
| Password: ••••••                                                                                                    |                 |
| Sign in to: IMAT 🛛 💙                                                                                                    |                 |
| Sign In                                                                                                    |                 |
| Need an IEEE Account or forget your username or password?                                                                       |                 |
| Nata IEEE was calling for to sout Desistantian. Change Descured                                                                 |                 |

Note: IEEE uses Cookies for Account Registration, Change Password and Recover Username/Password

#### Terms

**Event or Session** – The overall meeting event that contains one or many sub-meetings (Breakouts).

- **Timeslot** Times that breakouts may occur. Timeslots regulate when meetings should be occurring during your event and prevent attendees from logging their attendance in multiple concurrent meetings.
- **Breakout or Meeting** This is the specific meeting that a user may log attendance for. He/she may only log attendance for one breakout occurring at a particular time.

You must first create an Event, then the Timeslots, then Breakouts.

NOTE: If you are holding a meeting with another group (Plenary Session) the person with group access must set up the Event and Timeslot. Contact your Staff Liaison or Solutions Staff for assistance.

### Select or create a Session/Event

#### Home - David Law, SA PIN: 887

Attendance Reports Events Setup Export

Welcome to the IEEE Attendance Tracking system. This system provides integrated with the IEEE myProject™ system.

#### Active Meetings

Please select the meeting you are currently attending

802 Wireless Interim Atlanta US 30-Apr-2012

Sample Plenary Session Piscataway US 30-Apr-2012

#### **Upcoming Meetings**

802 Plenary Session San Antonio US 10-Nov-2012

Click "Events" to create a new session/event or add meetings to an existing one

### **Select or create a Session/Event**

Click "Add a new session" to create a new session

#### Click "view details" to add to an existing session

Attendance Reports Sessions Setup Export

| - |   |   |   |   |   |   |
|---|---|---|---|---|---|---|
| - | Δ | c | c | n | n | • |
| 9 | c | - | - | υ |   |   |

Add a new Session

| Start Date 🔻 | End Date    | Sponsor Name                        | Session Type | Session Name                | Time Zone        |                                         |
|--------------|-------------|-------------------------------------|--------------|-----------------------------|------------------|-----------------------------------------|
| 10-Nov-2012  | 16-Nov-2012 | C/LM LAN/MAN Standards Committee    | Plenary      | 802 Plenary Session         | CST6CDT          | New details, export attendance          |
| 08-Sep-2012  | 14-Sep-2012 | C/LM LAN/MAN Standards Committee    | Interim      | 802 Wireless Interim        | Europe/Vienna    | view details, export attendance         |
| 14-Jul-2012  | 20-Jul-2012 | C/LM LAN/MAN Standards Committee    | Plenary      | 802 Plenary Session         | America/Jamaica  | view details, export attendance         |
| 30-Apr-2012  | 07-May-2012 | C/LM LAN/MAN Standards Committee    | Interim      | 802 Wireless Interim        | America/New_York | view details, export attendance         |
| 30-Apr-2012  | 04-May-2012 | C/LM/WG802.3 Ethernet Working Group | Plenary      | Sample Plenary Session      | America/New_York | view details, delete, export attendance |
| 23-Apr-2012  | 27-Apr-2012 | C/LM LAN/MAN Standards Committee    | General      | Test Event Wireless Interim | America/New_York | view details, export attendance         |
| 17-Apr-2012  | 20-Apr-2012 | C/LM LAN/MAN Standards Committee    | Interim      | 802 Wireless Interim Test   | EST              | view details, export attendance         |
| 17-Apr-2012  | 17-Apr-2012 | C/LM/WG802.3 Ethernet Working Group | Interim      | 802.3 test                  | EST              | view details, delete, export attendance |
| 20-Mar-2012  | 24-Mar-2012 | C/LM/WG802.3 Ethernet Working Group | General      | Test Meeting                | EST              | view details, delete, export attendance |
| 10-Mar-2012  | 16-Mar-2012 | C/LM LAN/MAN Standards Committee    | Plenary      | 802 Plenary Session         | Indian/Maldives  | view details, export attendance         |
| 23-Jan-2012  | 27-Jan-2012 | C/LM/WG802.3 Ethernet Working Group | Interim      | JAN2012 - 802.3 Interim     | Europe/Vienna    | view details, delete, export attendance |
| 15-Jan-2012  | 20-Jan-2012 | C/LM LAN/MAN Standards Committee    | Interim      | 802 Wireless Interim        | Atlantic/Madeira | view details, export attendance         |

Help eTools Sign Out

Back 12345678 Next

### Add a new session/event

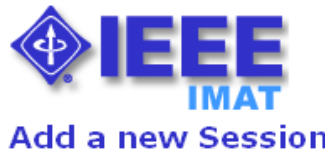

**Copy Timeslots** 

| Session<br>Session Name:<br>Session Type:<br>Sponsor: | test 12345<br>Interim<br>C/LM/WG802.3 Ethernet Working Group<br>Enter date in MM/DD/YYYY format | Add details, such as:<br>Session type, start/end<br>dates, time zone, location |
|-------------------------------------------------------|-------------------------------------------------------------------------------------------------|--------------------------------------------------------------------------------|
| Start Date:                                           | 05/03/2012                                                                                      |                                                                                |
| End Date:                                             | 05/03/2012                                                                                      | Copy timeslots from an                                                         |
| Time Zone:                                            | America/Chicago 💌 🖊                                                                             |                                                                                |
| Street Line 1:                                        |                                                                                                 | existing event                                                                 |
| Street Line 2:                                        |                                                                                                 |                                                                                |
| City:                                                 |                                                                                                 | Restrict access by                                                             |
| State:                                                |                                                                                                 | creating a session access                                                      |
| Zip:                                                  |                                                                                                 | code or requiring a                                                            |
| Country:                                              |                                                                                                 |                                                                                |
| and Sponsor Meetings From:                            | 04/23/2012 C/LM Test Event Wireless Interim 💙                                                   | specific IP range                                                              |
| Local Server URL:                                     |                                                                                                 |                                                                                |
| Session Access Code:                                  |                                                                                                 |                                                                                |
| User IP Address Range:                                | Allow Access From IP Address Range: (ex.                                                        |                                                                                |
|                                                       | "204.15.0.64/29 140.98.193.16")                                                                 |                                                                                |
|                                                       | Gather Attendance Off-site                                                                      |                                                                                |

### Add a new session/event

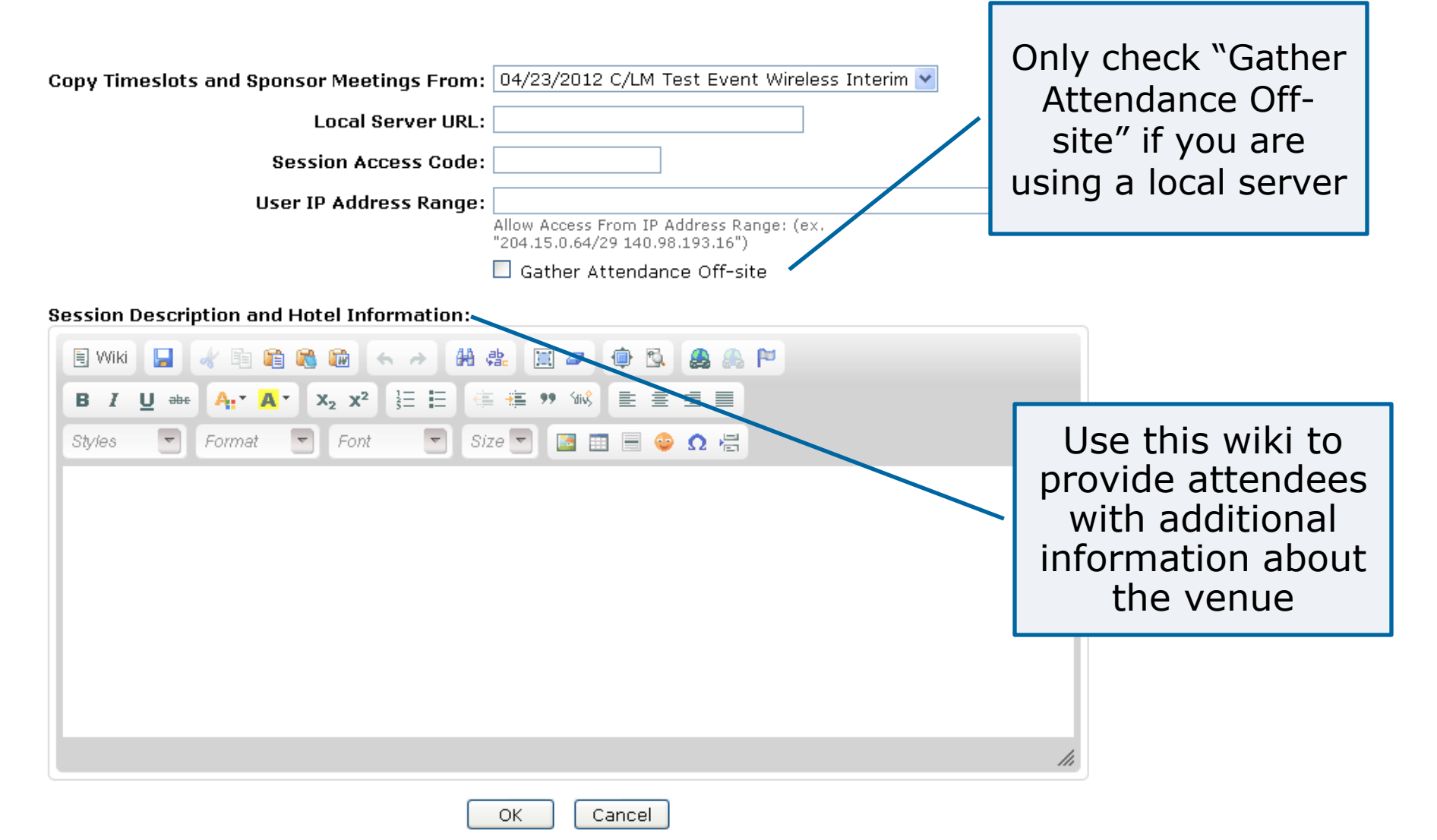

### **Session details**

| Session det                                                | <b>ail</b><br>andards Comn     | nittee                  |                   |                     |           |            | View<br>session/e   | and ed<br>event de | it<br>etails                                                                                                   |        |
|------------------------------------------------------------|--------------------------------|-------------------------|-------------------|---------------------|-----------|------------|---------------------|--------------------|----------------------------------------------------------------------------------------------------|--------|
| 802 Wireless Inter<br>30-Apr-2012 - 07<br>America/New York | im<br>-May-2012<br>: Time Zone |                         |                   |                     |           |            |                     |                    |                                                                                                    |        |
| Hyatt Regency At<br>Atlanta, GA<br>US<br>Edit Session Expo | anta<br>rt Session ros         | ter Expo                | rt committees   6 | export Session crea | dits      |            | Add a time<br>exist | slot or<br>ing one | edit an<br>e                                                                                                   |        |
| Timeslot Name                                              | Start Time                     | End Tim                 | ie                | Committee           | Credits   |            |                     |                    |                                                                                                    |        |
| AM0                                                        | 08:00                          | 10:00                   | edit              | C/LW/WG802.3        | 0.00      |            |                     |                    |                                                                                                    |        |
| AM1                                                        | 10:00                          | 11:00                   | edit              | C/LM/WG802.11       | 18.00     |            |                     |                    |                                                                                                    |        |
| AM2                                                        | 11:30                          | 12:30                   | edit              | C/LM/WG802.16       | 26.00     |            | Add a mee           | ting or            | odit an                                                                                                    |        |
| PM1                                                        | 13:30                          | 15:30                   | edit              | C/LM/WG802.18       | 11.00     |            | Add a mee           | ing or             |                                                                                                    |        |
| PM2                                                        | 16:00                          | 18:00                   | edit              | C/LM/WG802.19       | 14.00     |            | exist               | ing one            | Ę                                                                                                    |        |
| EVE1                                                       | 18:30                          | 22:30                   | edit              | C/LM/WG982.21       | 12.00     |            |                     |                    |                                                                                                    |        |
|                                                            |                                |                         |                   | C/LM/WG802.22       | 13.00     |            |                     | <u>\</u>           |                                                                                                    | J      |
| Session attendant<br>Add a new Meetin                      | ce Attendanc<br>g Export Mee   | e upload<br>tings   Imp | port Meetings C   | opy Meetings from   | another S | ession     |                     |                    |                                                                                                    |        |
| Time Period 🔺                                              | Location                       | r/Room                  | Facilitator       | Group<br>Symbol     |           | Meeting Na | ame Cru             | edit Attendanc     | ie in the second second second second second second second second second second second second second second se | Delete |
| AMO 30-Apr-2012<br>08:00 - 10:00                           |                                |                         | Christina Boyce   | 802.15.4            | test 123  |            | Norm                | al                 | o edit.<br>view attendance                                                                                     |        |
| AM0 30-Apr-2012<br>13:00 - 14:00                           | Auditorium                     |                         | David Law         | WG802.3             | CFI       |            | Extra               |                    | 0 edit,<br>view attendance                                                                                     |        |

### Add a timeslot

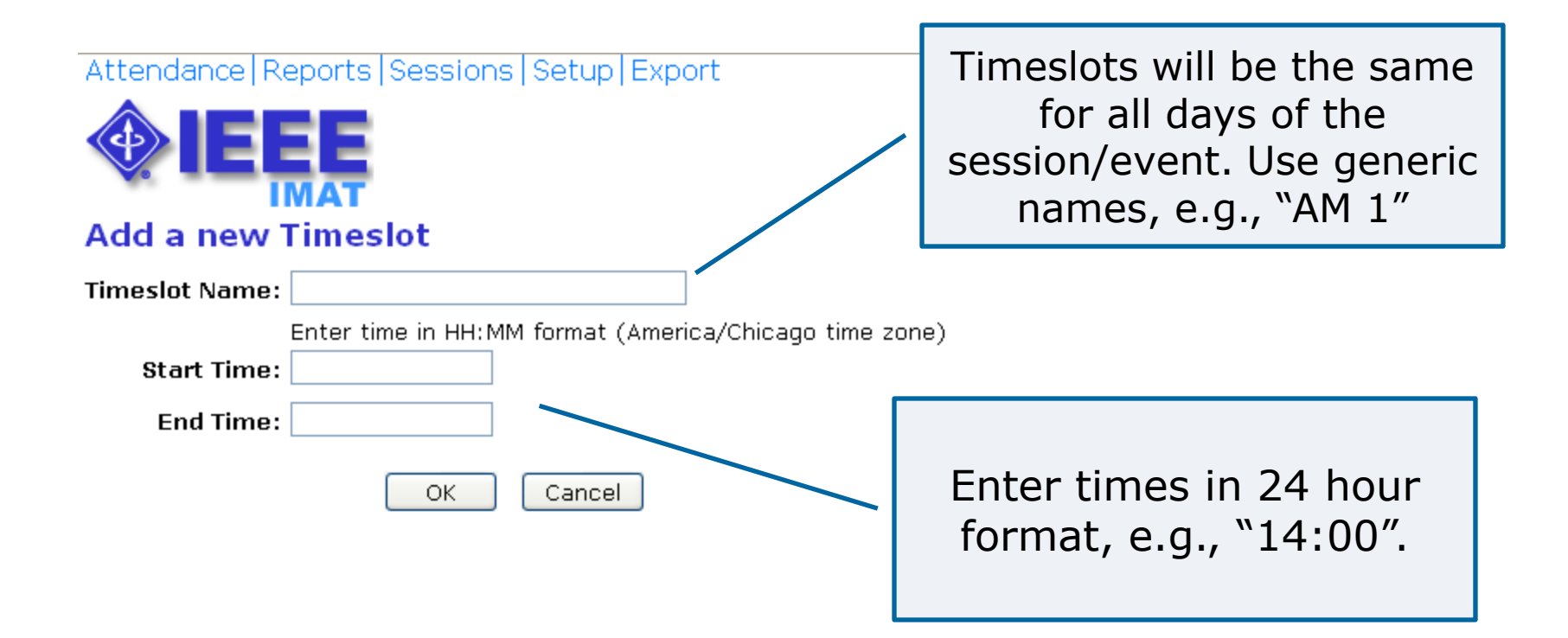

### Add a Breakout/Meeting

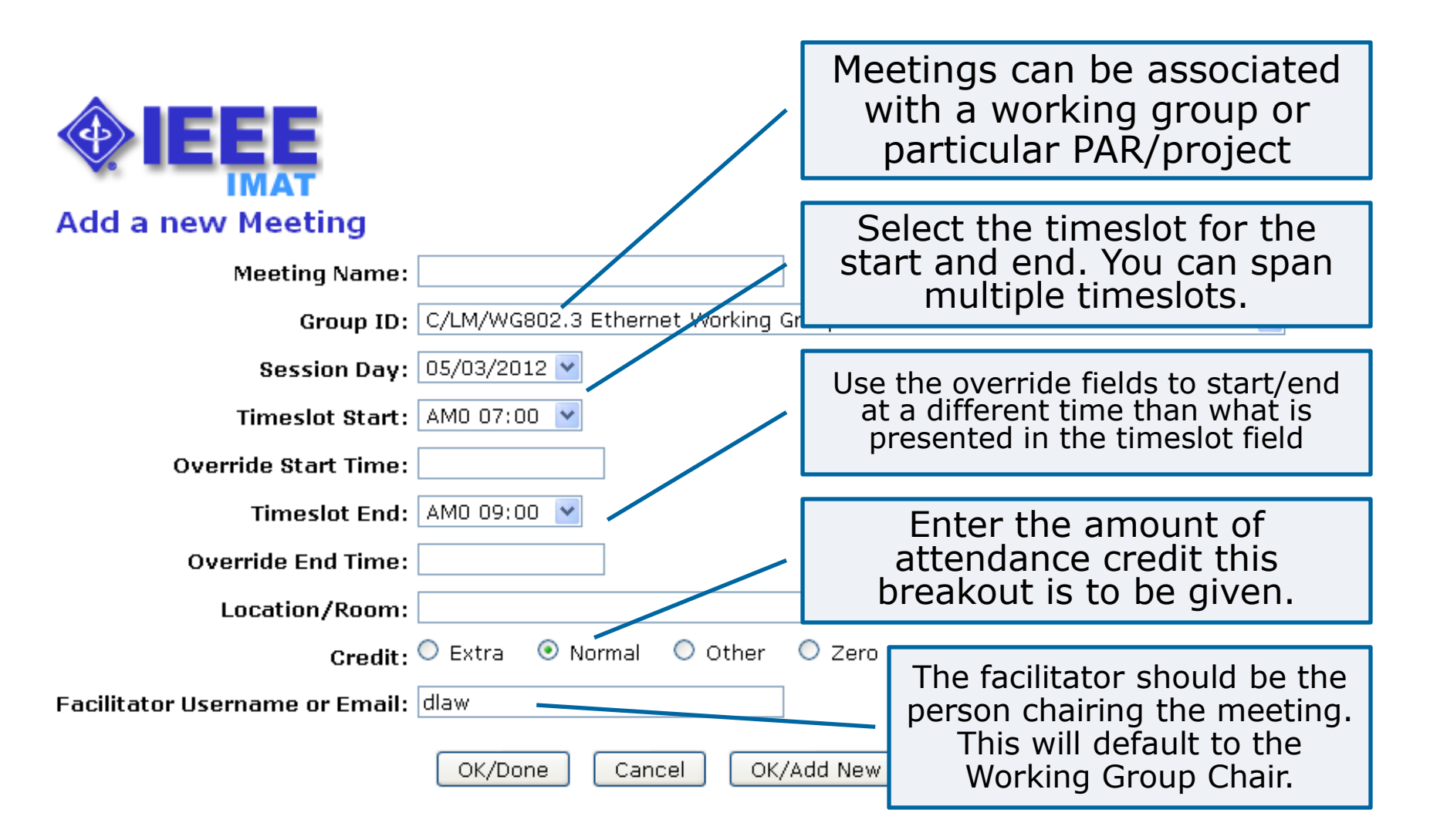

#### **Reports Menu**

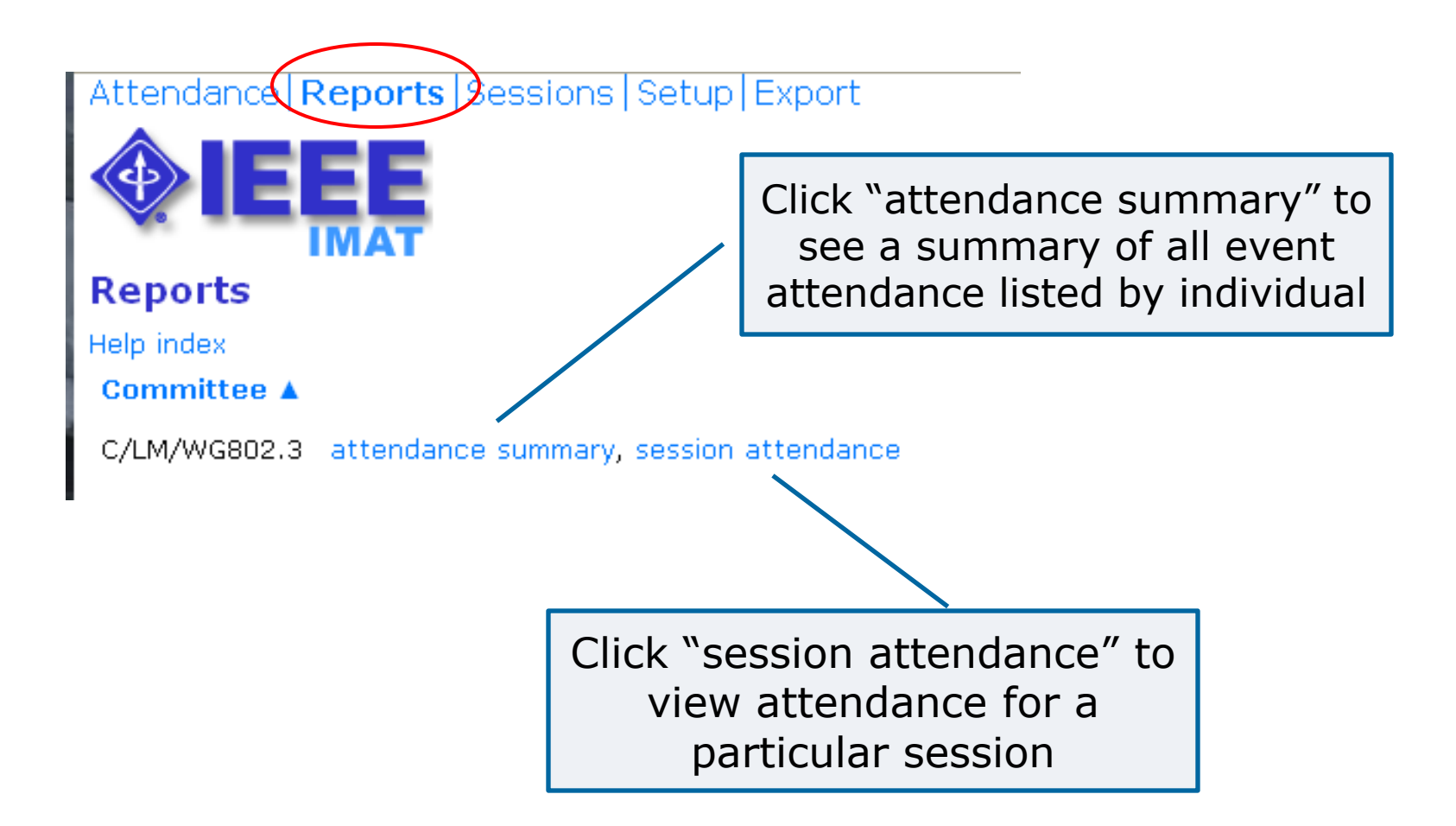

### **Attendance Summary**

| Attendance summary for C/LM/WG802.3<br>Attendance summary upload Export attendance summary Add user attendance<br>Start Date: 05/03/2011<br>End Date: 05/04/2012<br>Search: |                  |                           |          | Click on the attendance<br>percentage to see meetings<br>attended in that month by the<br>individual for a particular<br>event/session. You can also<br>override the attendance<br>percentage on this screen. |          |                  |          |          |          |
|----------------------------------------------------------------------------------------------------|------------------|---------------------------|----------|----------------------------------------------------------------------------------------------------|----------|------------------|----------|----------|----------|
|                                                                                                    | OK Cancel        |                           |          |                                                                                                    |          | /                |          |          |          |
| SA PIN                                                                                                    | Name 🔺           | Current Involvement Level | May 2011 | Jul 2011                                                                                                    | Sep 2011 | No <b>v</b> 2011 | Apr 2012 | Apr 2012 | Apr 2012 |
| 35263                                                                                                    | Abbas, Ghani     | Observer                  |          | 100%                                                                                                    | 100%     | 100%             |          |          |          |
| 7629                                                                                                    | Abbott, John     | Voting Member             |          | 100%                                                                                                    | 100%     | 100%             |          |          |          |
| 7807                                                                                                    | Alfvin, Richard  | Observer                  |          |                                                                                                    |          |                  |          | 20%      |          |
| 35269                                                                                                    | Alie, Stephen    | Observer                  |          | /                                                                                                    | 100%     | 100%             |          |          |          |
| 62633                                                                                                    | Amleshi, Peerouz | Observer                  |          | 25%                                                                                                    | 67%      | 75%              |          |          |          |
| 54822                                                                                                    | Anderson, Jon    | Observer                  | 67%      | 50%                                                                                                    | 67%      | 100%             |          |          |          |

### **Event/Session Attendance**

#### Attendance Reports Sessions Setup Export

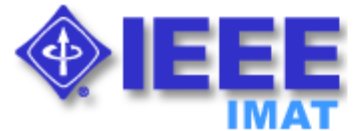

#### Daily attendance for C/LM/WG802.3

| Start Date | Event Name                  |
|------------|-----------------------------|
| 11/10/2012 | 802 Plenary Session         |
| 04/30/2012 | 802 Wireless Interim        |
| 04/30/2012 | Sample Plenary Session      |
| 04/23/2012 | Test Event Wireless Interim |
| 04/17/2012 | 802.3 test                  |
| 03/20/2012 | Test Meeting                |
| 01/23/2012 | JAN2012 - 802.3 Interim     |
| 11/06/2011 | 802 Plenary Session         |
| 09/12/2011 | SEP2011 - 802.3 Interim     |
| 07/17/2011 | 802 Plenary Session         |

Click "daily attendance" to see the full daily attendance report for a particular event/session.

daily attendance daily attendance daily attendance daily attendance daily attendance daily attendance daily attendance daily attendance

### **Event/Session Attendance**

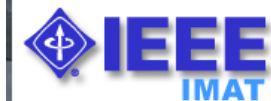

#### Daily attendance report for C/LM/WG802.3

11/06/2011 802 Plenary Session

Export daily attendance

## View the attendance report or export as CSV.

| Name 🔺                  | Current Involvement Level | Sun | Mon | Tue | Wed | Thu | Fri | Total | Reciprocal Credits | Calculated Percentage | Recorded Percentage |
|-------------------------|---------------------------|-----|-----|-----|-----|-----|-----|-------|--------------------|-----------------------|---------------------|
| Abbas, Ghani            | Observer                  | 0   | 1   | 1   | 1   | 1   | 0   | 4     | 0                  | 100%                  | 100%                |
| Abbott, John            | Voting Member             | 0   | 1   | 1   | 1   | 1   | 0   | 4     | 0                  | 100%                  | 100%                |
| Alie, Stephen           | Observer                  | 0   | 1   | 1   | 1   | 1   | 0   | 4     | 0                  | 100%                  | 100%                |
| Amleshi, Peerouz        | Observer                  | 0   | 0   | 1   | 1   | 1   | 0   | 3     | 0                  | 75%                   | 75%                 |
| Anderson, Jon           | Observer                  | 0   | 1   | 1   | 1   | 1   | 0   | 4     | 0                  | 100%                  | 100%                |
| Anslow, Peter           | Voting Member             | 0   | 1   | 1   | 1   | 1   | 0   | 4     | 0                  | 100%                  | 100%                |
| Anstey, Mike            | Observer                  | 0   | 1   | 1   | 1   | 1   | 0   | 4     | 0                  | 100%                  | 100%                |
| Aslam, Hassaan          | Observer                  | 0   | 1   | 1   | 1   | 0   | 0   | 3     | 0                  | 75%                   | 75%                 |
| Balasubramanian, Vittal | Observer                  | 0   | 1   | 1   | 1   | 1   | 0   | 4     | 0                  | 100%                  | 100%                |
| Baldwin, Thananya       | Voting Member             | 0   | 0   | 1   | 1   | 1   | 0   | З     | 0                  | 75%                   | 75%                 |
| Barnett, Barry          | Observer                  | 0   | 1   | 1   | 1   | 1   | 0   | 4     | 0                  | 100%                  | 100%                |
| Barr, David             | Observer                  | 0   | 0   | 1   | 1   | 1   | 0   | З     | 0                  | 75%                   | 75%                 |
| Barrass, Hugh           | Voting Member             | 0   | 1   | 1   | 1   | 1   | 0   | 4     | 0                  | 100%                  | 100%                |
| Bates, Stephen          | Observer                  | 0   | 0   | 1   | 1   | 1   | 0   | З     | 0                  | 75%                   | 75%                 |
| Beaudoin, Denis         | Observer                  | 0   | 1   | 1   | 1   | 1   | 0   | 4     | 0                  | 100%                  | 100%                |

### Add attendance (during an event/session)

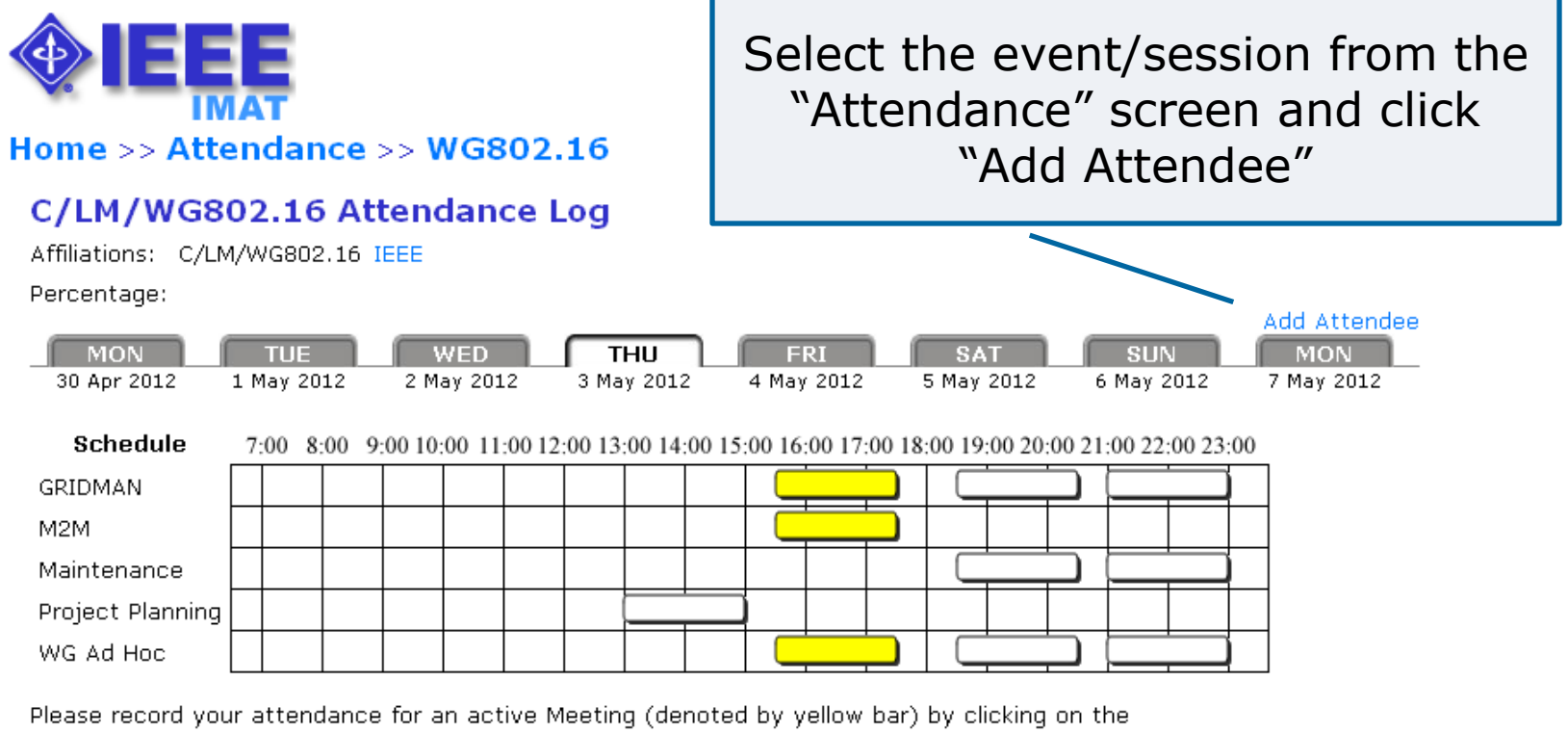

yellow bar. Once your attendance has been recorded, the yellow bar changes to a green bar.

Submittal: As the person submitting this form, I certify that:

- 1. I am submitting this attendance record for myself and not someone else. DO NOT SUBMIT FOR OTHERS!
- 2. At the time of the submittal, I am currently in the Session above.

Confidentiality: All user contact information is considered confidential and is to be released (from this system) only to IEEE authorized personnel (Staff and Chairs)

# Add attendance (during an event/session)

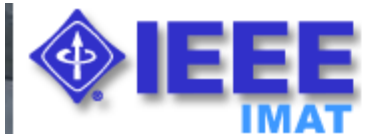

#### Home >> Attendance >> WG802.16

| Attendee Name/Email | : IMENGINEER                                                                                                    | V                          |
|---------------------|----------------------------------------------------------------------------------------------------|----------------------------|
|                     | Start typing the attendee's name, SA-Pin or email<br>address to auto-complete. If the person is not in the<br>selection list, enter their full email address. |                            |
| Affiliation         | : A Company                                                                                                    |                            |
| Meeting             | : Thu - 15:30 - WG Ad Hoc 🛛 💙                                                                                                    |                            |
|                     | OK Cancel                                                                                                    |                            |
|                     | •Enter the user email or search by na<br>•Enter an affiliation<br>•Select the breakout/meeting to add                                                         | me or SA pin<br>attendance |

### Add/Modify attendance percentage

| <b>Atten</b>                                             | dance summary for                                                                                           | C/LM/WG802.3                                                                   |           | S<br>Ad                                | Fror<br>Summ<br>d use<br>user. (        | n the<br>ary" r<br>r atte<br>Click t | "Atte<br>report<br>ndan<br>the at | ndan<br>:: Clic<br>ce" to<br>tenda | ce<br>k on<br>add a<br>ance |
|----------------------------------------------------------|----------------------------------------------------------------------------------------------------|--------------------------------------------------------------------------------|-----------|----------------------------------------|-----------------------------------------|--------------------------------------|-----------------------------------|------------------------------------|-----------------------------|
| Attendar<br>Start Da<br>End Da<br>Sear                   | nce summary upload Export a<br>nte: 05/03/2011<br>nte: 05/04/2012<br>ch:                                    | ttendance summary Add user af                                                  | ttendance | ې<br>۵″                                | oercer<br>overric<br>atter              | ntage<br>de" to<br>ndance            | and<br>mod<br>e perc              | then<br>ify a<br>centa             | click<br>user's<br>ge.      |
|                                                          |                                                                                                    |                                                                                |           |                                        |                                         |                                      |                                   |                                    |                             |
|                                                          | OK Cancel                                                                                                   |                                                                                |           |                                        |                                         | /                                    |                                   |                                    |                             |
| SA PIN                                                   | OK Cancel                                                                                                   | Current Involvement Level                                                      | May 2011  | Jul 2011                               | Sep 2011                                | Nov 2011                             | Apr 2012                          | Apr 2012                           | Apr 2012                    |
| <b>SA PIN</b><br>35263                                   | OK Cancel<br>Name 🛦<br>Abbas, Ghani                                                                         | <b>Current Involvement Level</b><br>Observer                                   | May 2011  | Jul 2011<br>100%                       | Sep 2011<br>100%                        | Nov 2011<br>100%                     | Apr 2012                          | Apr 2012                           | Apr 2012                    |
| <b>SA PIN</b><br>35263<br>7629                           | OK Cancel Name A<br>Abbas, Ghani<br>Abbott, John                                                            | Current Involvement Level<br>Observer<br>Voting Member                         | May 2011  | <b>Jul 2011</b><br>100%<br>100%        | Sep 2011<br>100%<br>100%                | <b>Nov 2011</b><br>100%<br>100%      | Apr 2012                          | Apr 2012                           | Apr 2012                    |
| <b>SA PIN</b><br>35263<br>7629<br>7807                   | OK Cancel Name Abbas, Ghani<br>Abbott, John<br>Alfvin, Richard                                              | Current Involvement Level<br>Observer<br>Voting Member<br>Observer             | May 2011  | <b>Jul 2011</b><br>100%<br>100%        | Sep 2011<br>100%<br>100%                | Nov 2011<br>100%<br>100%             | Apr 2012                          | Apr 2012                           | Apr 2012                    |
| <b>SA PIN</b><br>35263<br>7629<br>7807<br>35269          | OK Cancel Name Abbas, Ghani<br>Abbas, Ghani<br>Abbott, John<br>Alfvin, Richard<br>Alie, Stephen             | Current Involvement Level<br>Observer<br>Voting Member<br>Observer<br>Observer | May 2011  | Jul 2011<br>100%<br>100%               | Sep 2011<br>100%<br>100%                | Nov 2011<br>100%<br>100%<br>100%     | Apr 2012                          | Apr 2012<br>20%                    | Apr 2012                    |
| <b>SA PIN</b><br>35263<br>7629<br>7807<br>35269<br>62633 | OK Cancel<br>Name ▲<br>Abbas, Ghani<br>Abbott, John<br>Alfvin, Richard<br>Alie, Stephen<br>Amleshi, Peerouz | Current Involvement Level<br>Observer<br>Voting Member<br>Observer<br>Observer | May 2011  | <b>Jul 2011</b><br>100%<br>100%<br>25% | Sep 2011<br>100%<br>100%<br>100%<br>67% | 100%<br>100%<br>100%<br>100%<br>75%  | Apr 2012                          | Apr 2012<br>20%                    | Apr 2012                    |

### Add attendance percentage

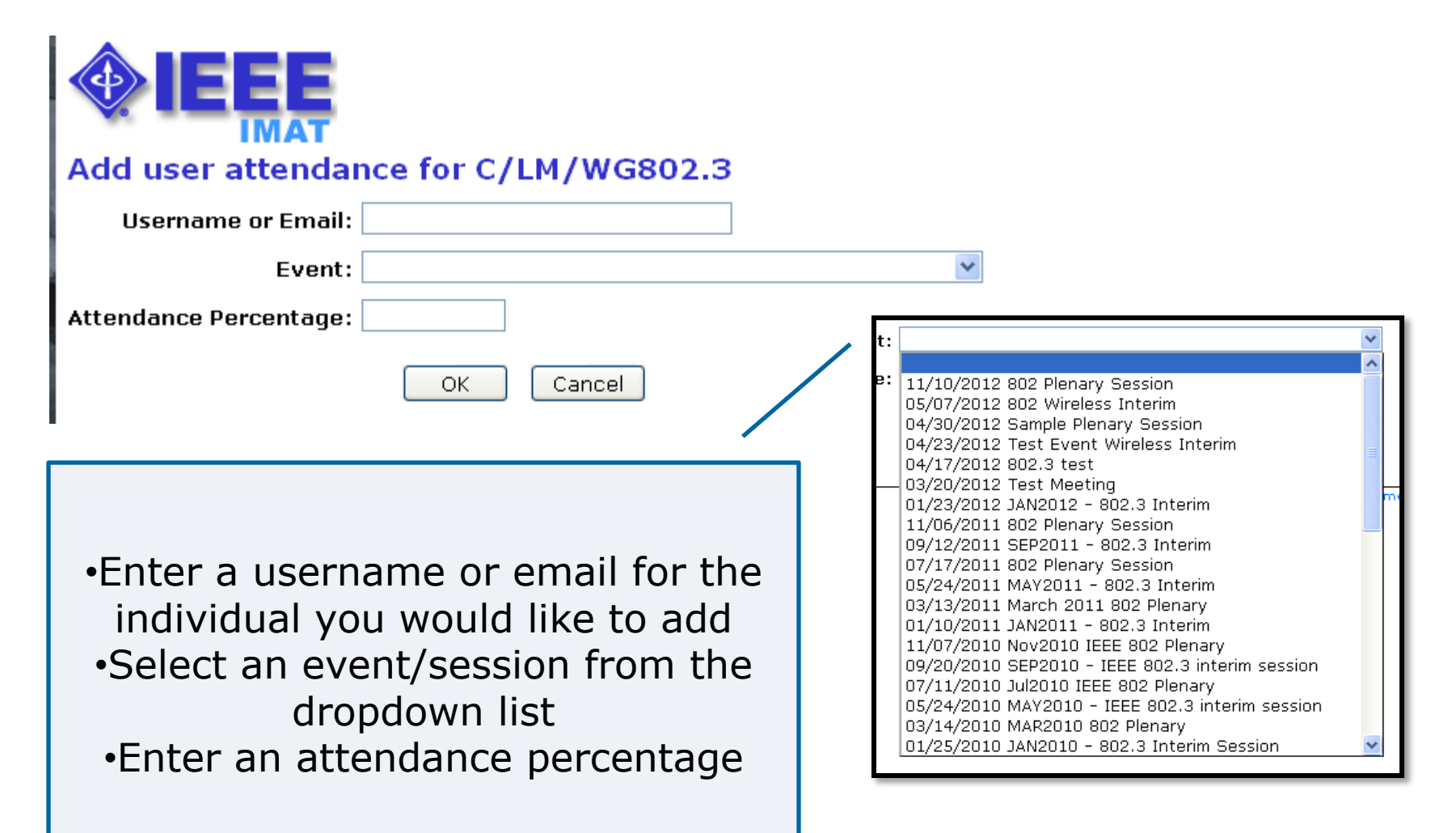

**Questions?** 

### Contact: Gregory Marchini g.marchini@ieee.org